# GigaSt v5

<u>複数起動が可能となりました</u>。一部修正追加 2010-11-14

## 主な特徴

- 1・ スペアナ上限周波数 7--->12GHzに拡大
- 2・ BAND間・連続掃引が実現でき12GHzを一括表示可能
- 3・ フラクショナルN型PLLの採用で最小ステップを20--->1KHzと微細化
- 4・ イメージ・キャンセル機能でクリーンな画面を実現
- 5 · USB通信で1Mbpsが可能になり掃引速度短縮 1000MHzスパンで約 1/4
- 6・ 画面サイズ・フリー化
- 7· 消費電力削減 2.4W---->1.2W

比較対象は v 4

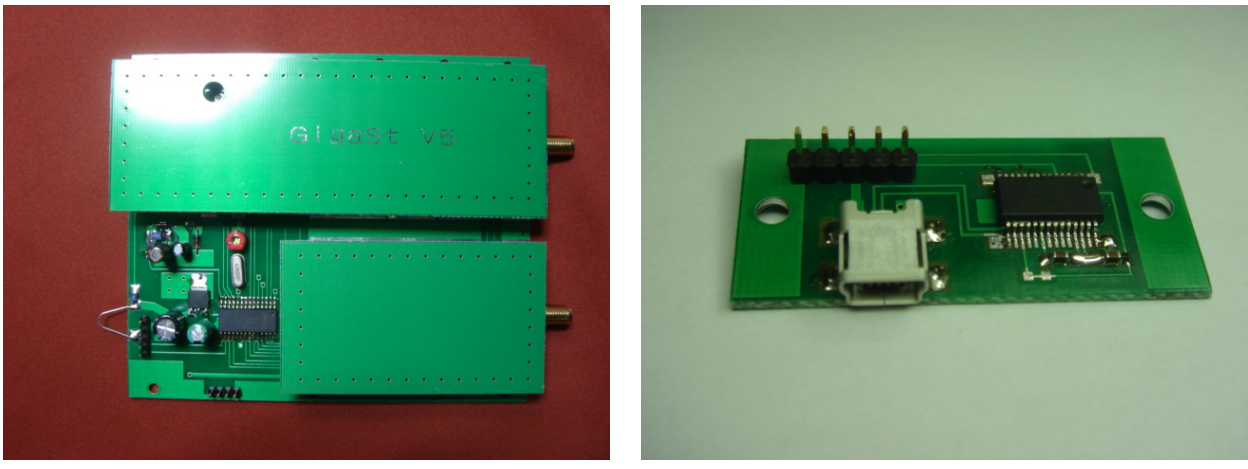

MA5 ASSY

USB ASSY

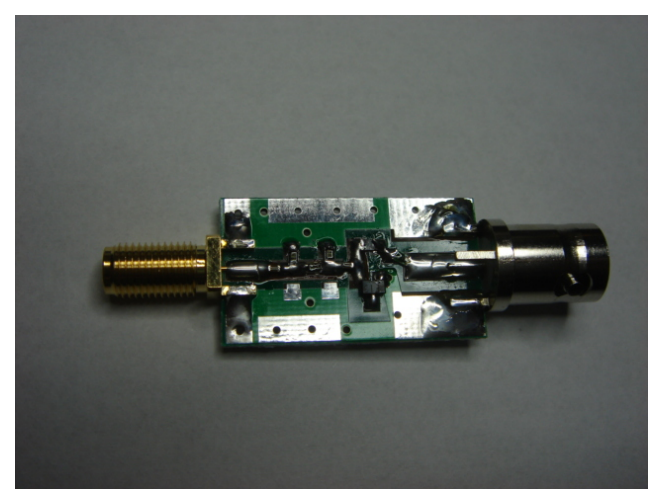

NF-SG ASSY 電源コネクターをBNCに変更 2008-06-12

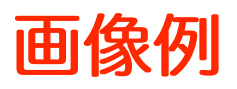

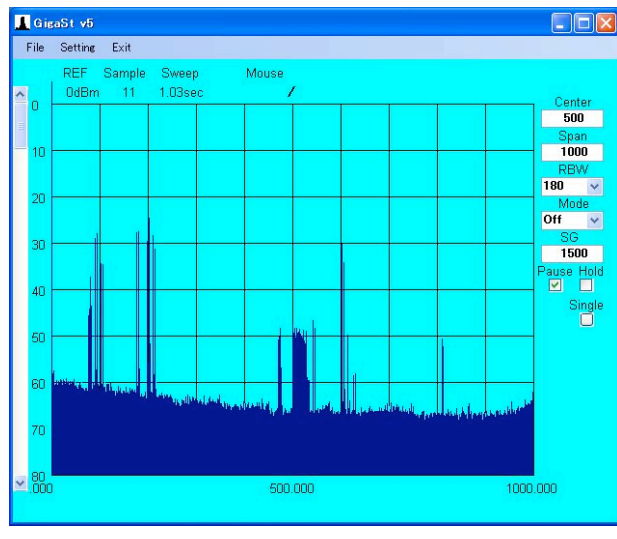

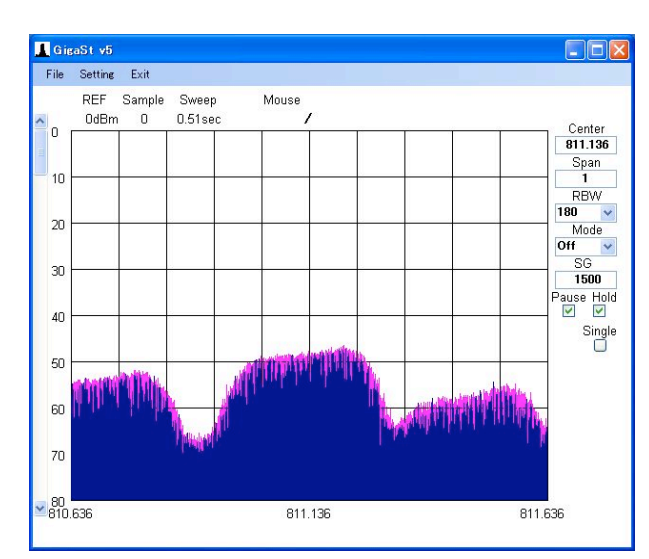

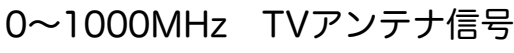

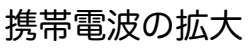

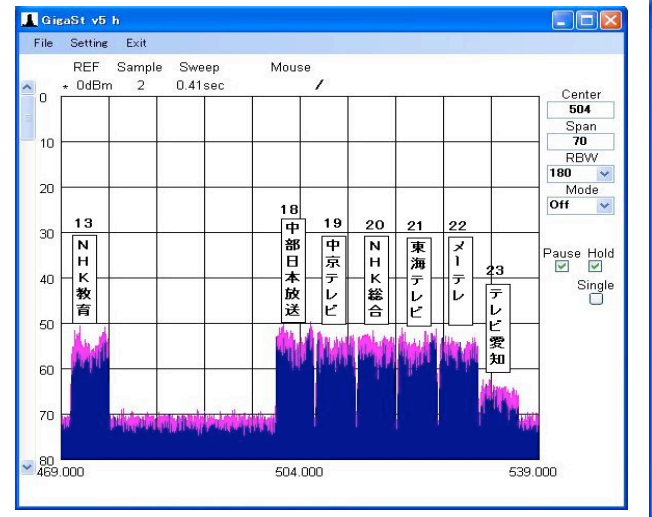

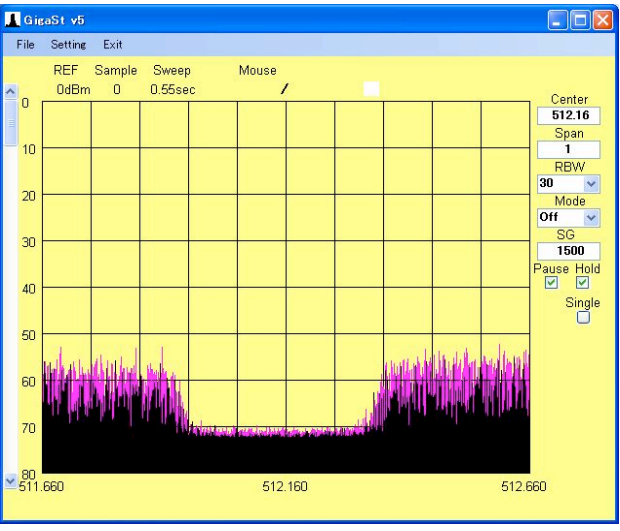

### 名古屋地区の地デジ信号 2008-07-05

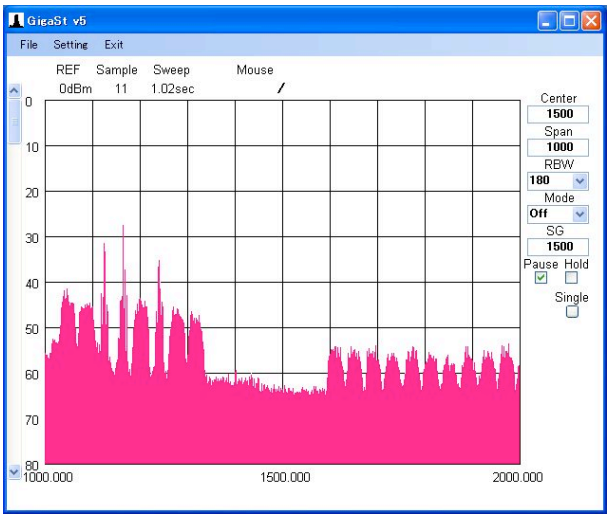

### 1000~2000MHz BS/CS放送

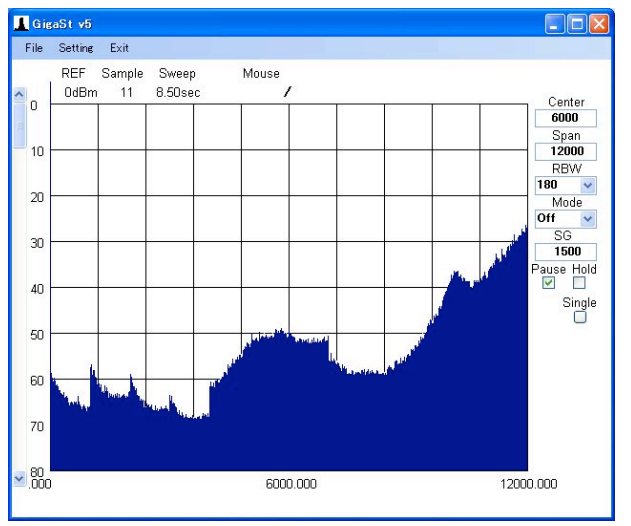

0~12GHz 無信号・一括掃引 自己スプリアスは消えました。

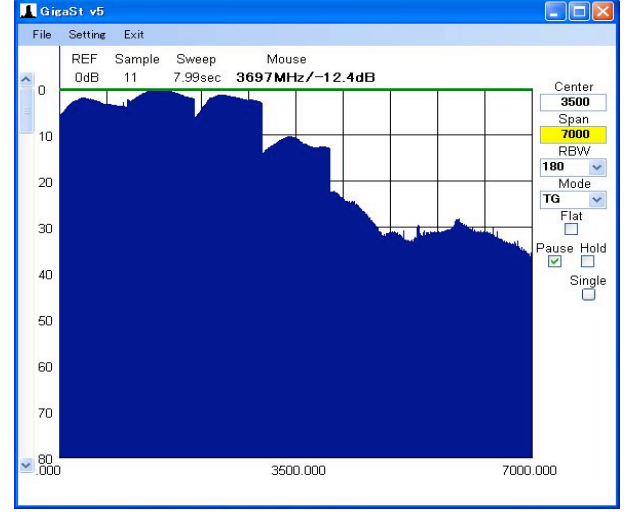

### 0~7GHz TG波形 4~7GHzも僅かに出ています。

2dB/divにすると判りやすい。

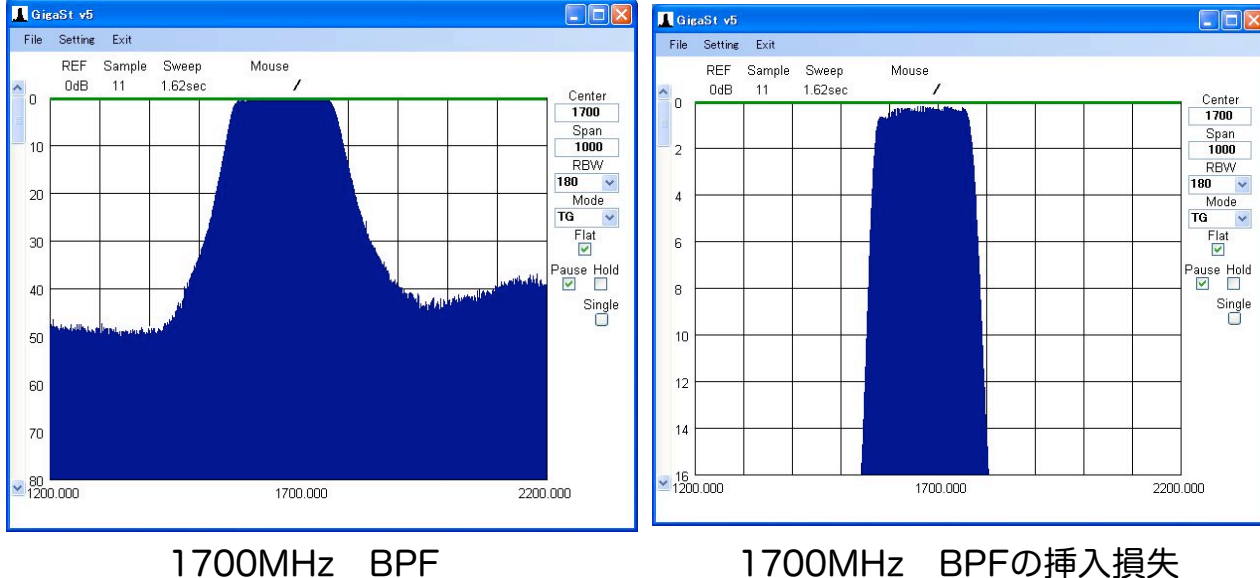

0MHz BPF 10 d B/div

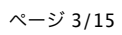

#### 地デジのCH間ギャップは 約400KHzでした。

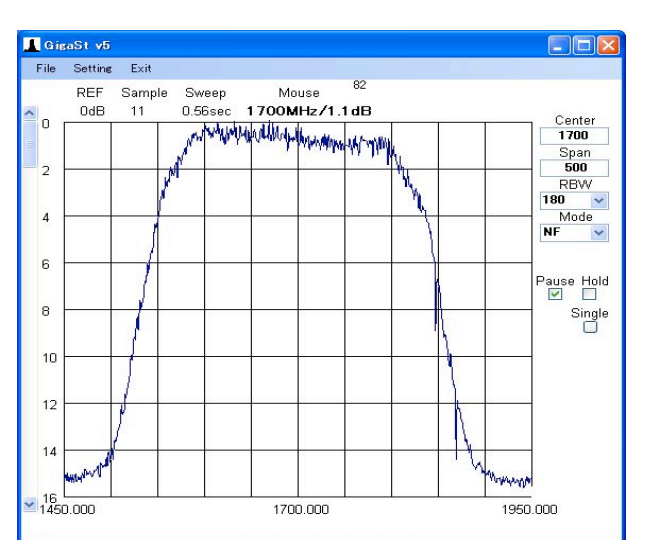

1700MHz LNAのNF特性 平均値で 表示するとゆらぎが消えて見易い。

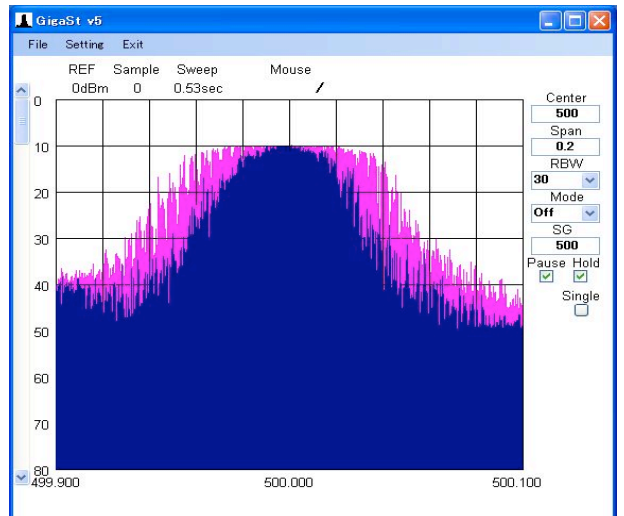

FM偏移20KHzの有/無

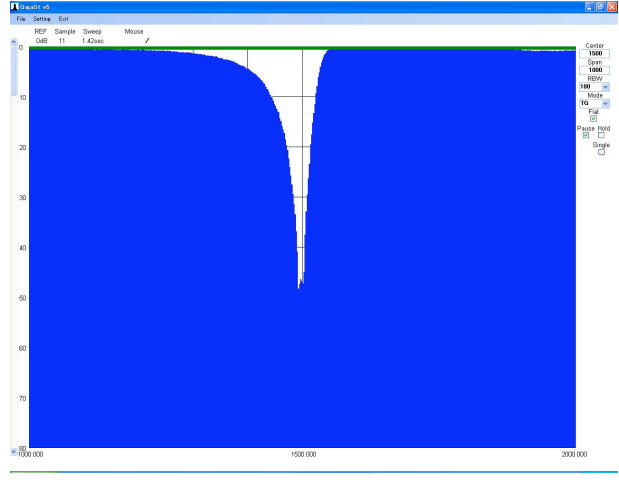

 Tore of too
 Tore
 Tore

 Fill Starte Line
 Fill Starte Line
 Model

 Fill Starte Line
 Fill Starte Line
 Model

 0
 500
 11
 12000
 Model

 0
 100
 11
 12000
 Model
 Model

 0
 100
 100
 100
 Model
 Model
 Model

 0
 100
 100
 100
 Model
 Model
 Model
 Model
 Model
 Model
 Model
 Model
 Model
 Model
 Model
 Model
 Model
 Model
 Model
 Model
 Model
 Model
 Model
 Model
 Model
 Model
 Model
 Model
 Model
 Model
 Model
 Model
 Model
 Model
 Model
 Model
 Model
 Model
 Model
 Model
 Model
 Model
 Model
 Model
 Model
 Model
 Model
 Model
 Model
 Model
 Model
 Model
 Model
 Model
 Model
 Model

画面最小サイズ

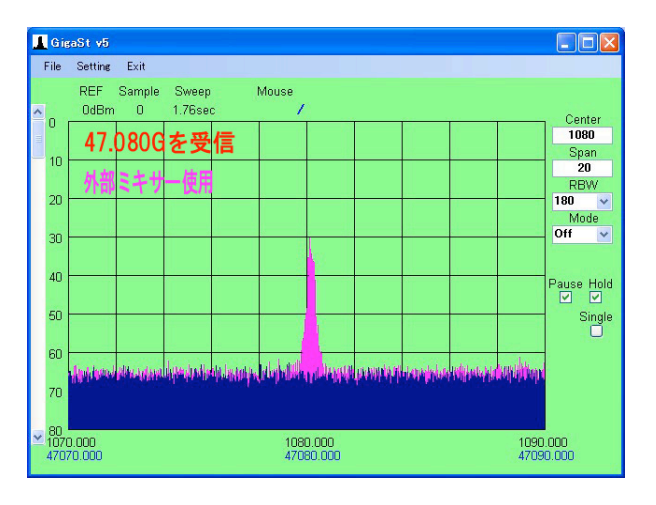

47GHzを外部ミキサー使用して 上越市 坂上様

画面最大サイズ(PCの全画面)1500MHz Trap の波形

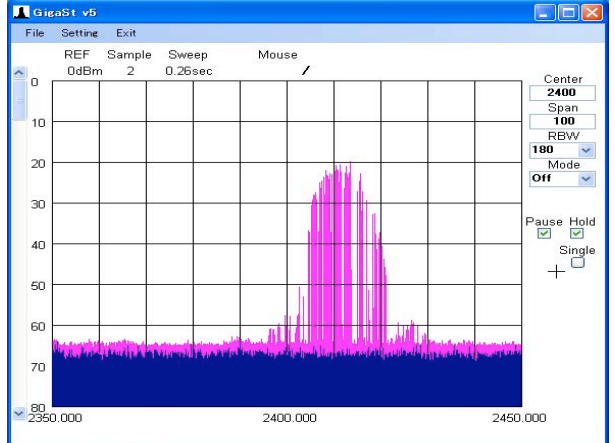

2400MHz無線LAN (スペクトラム拡散方式) HOLDして掃引を繰り返す

## 仕様

| 項目               | v 5                                                                                                    | v 4                                                                                  |  |  |  |  |  |
|------------------|----------------------------------------------------------------------------------------------------|--------------------------------------------------------------------------------------|--|--|--|--|--|
| SP周波数            | 3~12000MHz                                                                                                    | 3~7000MHz                                                                            |  |  |  |  |  |
| TG周波数            | 3~4000MHz<br>4~7GHzは おまけレベル                                                                                        | 50~3000MHz<br>3~4GHzは おまけレベル                                                         |  |  |  |  |  |
| SPAN             | 0~12GHz<br>500MHz以下は任意<br>500MHz以上は500MHz単位                                                                        | 0~1GHz<br>固定値から選択                                                                    |  |  |  |  |  |
| RBW              | 180/30/15 KH z から選択<br>MODE=Off でSPANが50MH z 以下<br>の<br>時のみ選択可能、他は180KH z 固定                                       | 200/50KHzから選択                                                                        |  |  |  |  |  |
| BAND             | 自動切換 (nはハーモニクス次数)<br>BAND 0-1 n=1<br>BAND 1-2 n=1<br>BAND 2-3 n=1<br>BAND 3-4 n=1<br>BAND 4-7 n=3<br>BAND 7-12 n=5 | 手動切換<br>BAND 0-1 n=1<br>BAND 1-2 n=1<br>BAND 2-3 n=1<br>BAND 3-4 n=1<br>BAND 4-7 n=3 |  |  |  |  |  |
| SG周波数            | TGに同じ                                                                                                    | TGに同じ                                                                                |  |  |  |  |  |
| 最大入力レベル          | 0 dBm (CW)<br>+10dBm (Peak)                                                                                        | 0 dBm                                                                                |  |  |  |  |  |
| RFコネクター          | SMA 50Ω                                                                                                    | SMA 50Ω                                                                              |  |  |  |  |  |
| Return Loss      | 参考画像                                                                                                    |                                                                                      |  |  |  |  |  |
| 最小設定周波数単位        | 1KHz                                                                                                    | 20KHz                                                                                |  |  |  |  |  |
| AD変換精度           | 12 ビット                                                                                                    | 10 ビット                                                                               |  |  |  |  |  |
| PCとの通信           | USB 1Mbps                                                                                                    | RS232 38Kbps                                                                         |  |  |  |  |  |
| マウス・マーカ周波数精<br>度 | SPANの1/500                                                                                                    | SPANの1/500                                                                           |  |  |  |  |  |
| 電源               | USB経由 5v 240mA                                                                                                    | 外部 6v 400mA                                                                          |  |  |  |  |  |
| 対応パソコン           | PC/AT互換機                                                                                                    | PC/AT互換機                                                                             |  |  |  |  |  |
| 対応OS             | Win 7(XP互換モード)                                                                                                    | VISTA(XP互換モード)                                                                       |  |  |  |  |  |

| ● 64 b i + 版け未対応         | VISTA(XP互換モード)                          |                     |
|--------------------------|-----------------------------------------|---------------------|
|                          | XP/Win2K                                | XP/Win2K/ME/WIN98SE |
| 表示画面サイズ                  | フリー                                     | 640*480 ピクセル        |
| 周波数軸プロット数                | 最大500を基本にして画サイズで縮小                      | 500                 |
| レベル軸プロット数                | 最大360を基本にして画サイズで縮小                      | 360                 |
| レベル軸/div                 | 10dB 2dBから選択                            | 10dB 固定             |
| 掃引時間(P4 3GHzにて)          | 約 1.3秒 TGモードで<br>SPAN=1GHz              | 約 6秒                |
| CPU占有率<br>(P4 3GH z HT無) | SPANが50MHz以下で70%<br>SPANが500MH z 以上で10% |                     |
| 周波数特性補正機能                |                                         |                     |
| グラフデータ保存機能               |                                         |                     |
| イメージ・キャンセル<br>機能         |                                         |                     |
| グラフ色指定機能                 |                                         |                     |
| 画面印刷機能                   |                                         |                     |
| 画面保存機能                   | PAUSEをONにした時の画面を<br>TEST.PNGに重ね書き保存     |                     |
| マウス・マーカー機能               |                                         |                     |
| クリック・移動機能 L /<br>R       |                                         |                     |
| dB単位変換機能                 |                                         |                     |
| ピーク表示機能                  |                                         |                     |
| TG 平坦化機能                 |                                         |                     |
| P A U S E 機能             |                                         |                     |
| SINGLE掃引機能               |                                         |                     |
| HOLD機能                   |                                         |                     |
| 周波数オフセット表示機<br>能         |                                         |                     |
| NF測定機能                   |                                         |                     |
| 平均值表示機能                  |                                         |                     |
| MA基板・寸法(mm)              | 108w 18h 125d 突起物除く                     |                     |

#### ご注意

- このアダプターは対象を趣味用に開発した物で業務用/研究用には適しません。
   あくまでも"スペアナもどき"物なので応用される方は限界を十分把握した上で
   自己責任の下にお使いください。
- 2・ イメージ・キャンセル機能は線スペクトラム(5MHzより十分狭い)に対して有効に働きます。

最近のデジタル放送のように幅が広い帯状スペクトラムは消せません。

- 3・ 478MH z 近辺の周波数がSP入力されると内部でスルーして直接 IF=478MH z として 飛び込んでしまいます。472~479MHz では正常な測定は不可能です。
- 4・ レベル軸のLOG直線性は補正を行なっていませんので誤差が大きいです。
- 5・ 最終IF=10.7MH z の総合IF特性(180/30/15KH z)は下図の通りです。
   HOLD(紫色)部はローカルの変動でゆらいでいる事を示します。また 30/15KH z は裾部の減衰特性がシャープではありません。

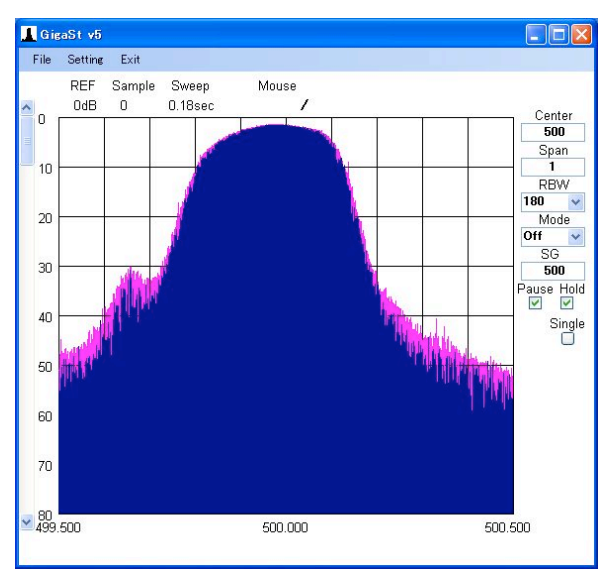

RBW=180KH z

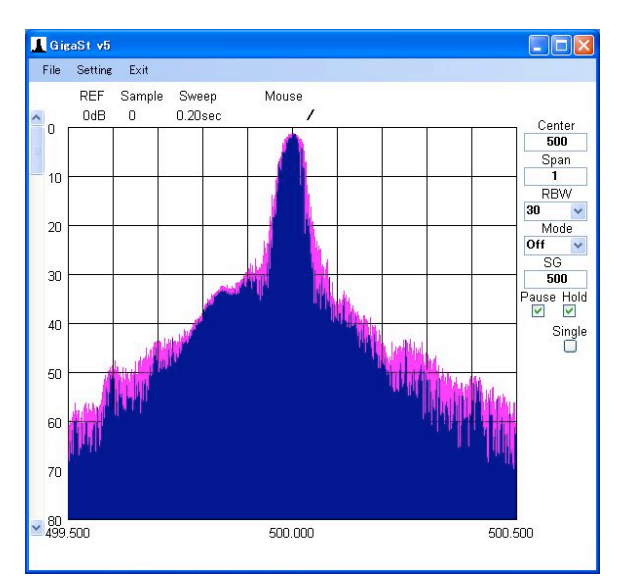

RBW= 30KHz

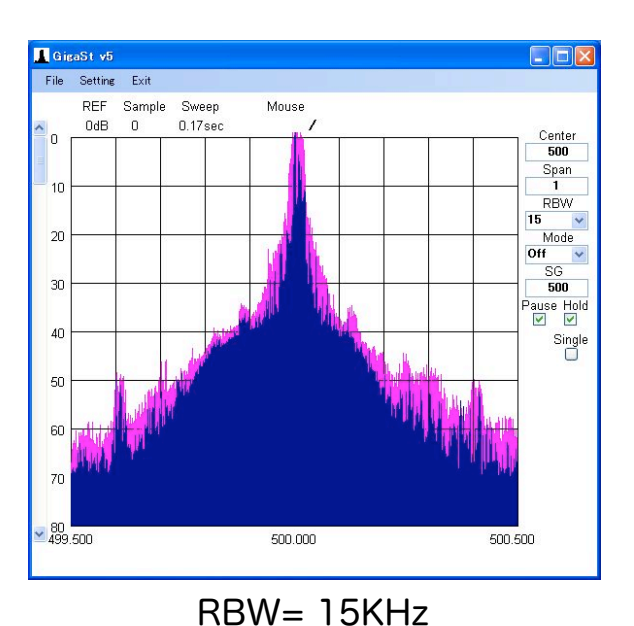

周波数は1KHz単位で設定 出来るようになりましたが 相変わらずローカルのゆらぎが 大きくて細部の波形観測には 不向きです。 Xtal Filter等の観測はできません。

資料 2008-06-09 イメージ・キャンセル機能のON/OFF追加しました。(太字部) 操作方法 **設定方法** 回路図 <u>ブロック図</u> 通信内容 <mark>保存データ</mark> 周波数構成 <u>NF測定</u>

## 部品・組立

KITに含まれる部品

| No. | 品名          | 個数 |
|-----|-------------|----|
| 1   | MA5基板ASSY   | ]  |
| 2   | USB基板ASSY   | 1  |
| 3   | NF-SG基板ASSY | 1  |

SP・TG関係の部品は全てMA5基板ASSYとして組み立て・調整まで完了しています。 これとUSB基板ASSYを接続すればSP/TG機能は動作します。 残った主な作業はケース加工・組み込みです。

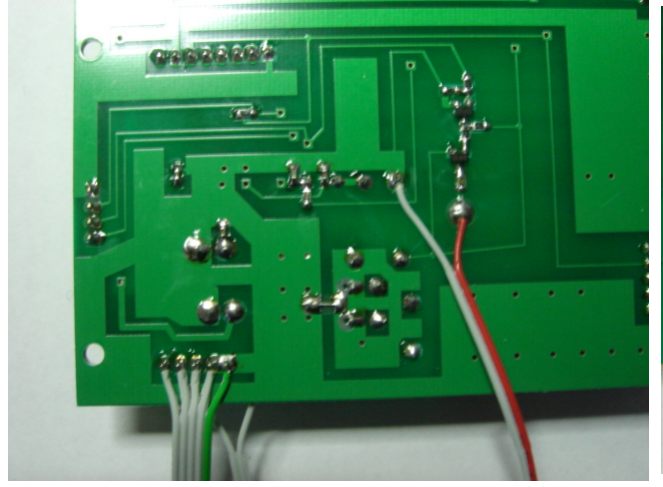

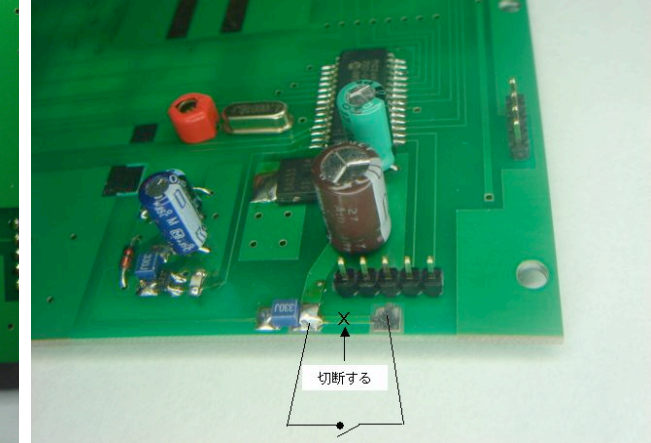

NF-SWPの出力と USB基板ASSYへの接続例

電源SWへの接続例

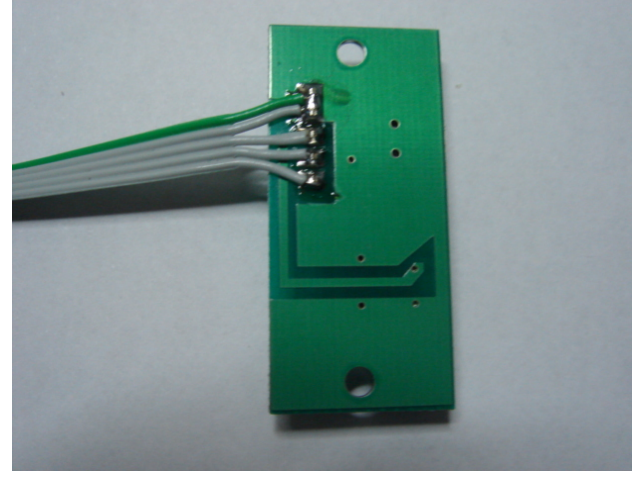

USB基板ASSYでの接続例

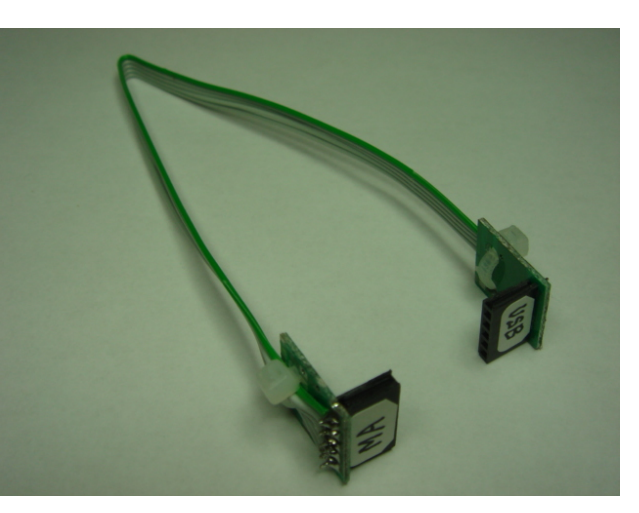

接続用コネクターの例

- 1・ MA5基板ASSYとUSB基板ASSYを接続する。
- 2 · MA5基板ASSYと電源SW 必要ならばLEDを接続する。
- 3・ ケースを加工し基板を収納する。
- 4・ NF基板ASSYをNF-SGケースに組み込む。

#### 準備すべき部品

| No. | 品名                                 | 個数 |
|-----|------------------------------------|----|
| 1   | 本体用ケース                             | 1  |
| 2   | USBケーブル USB-A(オス) ~ USBミニB(オス)(5P) | 1  |
| 3   | 電源用SW                              | 1  |
| 4   | NF-SG電源出力用コネクター(BNC/ピン)            | 1  |
| 5   | 電源用 LED                            | 1  |
|     |                                    |    |

| 6 | NF-SG用 | ケース               | ן ו |  |
|---|--------|-------------------|-----|--|
| 7 | NF-SG用 | 電源供給ケーブル(BNC/ピン等) | ן   |  |

NF関係は未組立のままでもSP・TGの動作には関係ありません。 USBケーブルは100円ショップ "Seria" に置いてありました。丸七(株) ZY-21 USBコネクターはヒロセ製<u>UX60-MB-5ST</u>相当品を使っています。

#### USB接続時の注意

v5の電源はUSB経由で240mAを使います。PCのUSBポートは最大500mAまで 供給できるので直接PCと接続する場合は問題ありませんがUSBハブを経由する 時は注意が必要です。ハブの種類で外部電源を使用しないタイプがあります。 この場合の供給可能電流は100mAでv5では過負荷となり使えません。 必ず外部電源の使えるタイプのハブを外部電源供給して使ってください。

(この場合各CHで500mAまで使えます)

## ソフト

### ・PCソフト

#### <u>USB-VCPドライバー</u>

最初にインスツールするソフトはFTDI社のUSBドライバーでVertial Com Portの略で VCPドライバーと言います。USBを接続していない状態で

FTDI社のHPから <u>2.08.02(exe)</u> Win7 VISTA XP兼用マイクロソフト認定版を"**実** 行"して下さい。

今回より自動でセットアップ対応になったのでとても簡単になりました。

上記 自動セットアップが うまくインスツールできない場合には他社の資料になります

<u>従来のインスツール方法</u>でインスツール願います。使用するドライバーは下記のどちらか です。

<u>2.08.02(zip)</u>新Verです。

2.06.00(zip) 旧Verですが導入実績あります。

ドライバーが無事収まるとPCの空きCOMポートから自動的にCOM番号が割り当て られます。COM3~COM255のどれかになると思います。デバイスマネージャで 表示すると次のサンプルのようになります。

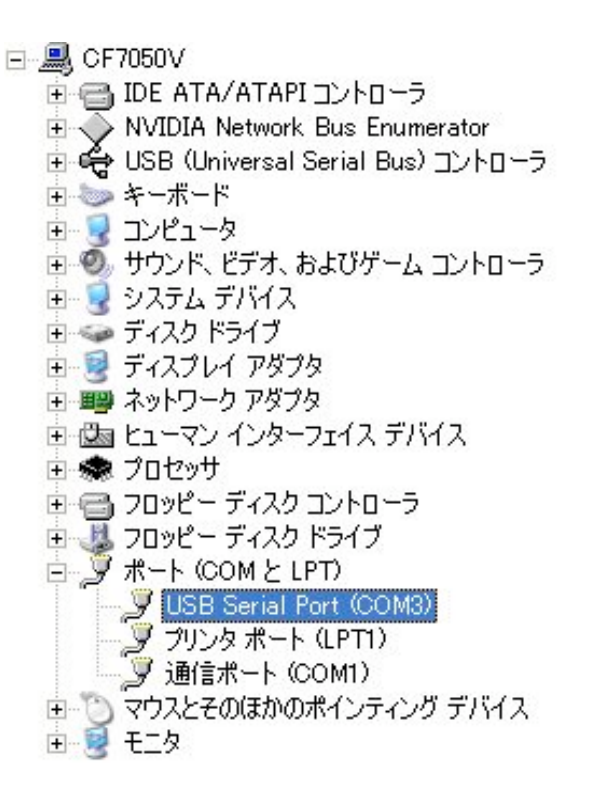

ドライバーが無事導入されると画面には"使用準備が出来ました"と 表示されます。

このドライバーを削除したい時には<u>FTClean</u>があります。 COM番号を固定で使いたい場合は <u>ここ</u>

<u>NET FrameWork 2.0</u> サイズ 22・4MB

次にインスツールすべきソフトはOSにより異なります。

●OSがXPの場合は上記からダウンロードしてインスツールしてください。

●OSがWin7 VISTAの場合は既に内蔵されているので下記設定を行なうだけで済みます。 Windows Vista™ オペレーティング システムでは .NET Framework 3.0 が機能の一部として含まれており、.NET Framework 2.0 もその一部 として含まれています。この再頒布可能パッケージをインストールする ことなく、「コントロール パネル」>「プログラム」> 「Windows の機能の 有効化または無効化」で .NET Framework 3.0 (.NET Framework 2.0) の機能を有効にすることができます。

GigaSt v 5n (ZIP形式です) サイズ 約32Kバイト 2010-11-14 2010-11-14 複数台の起動が可能になりました。 v5mは設定ミスがあり修正しました。

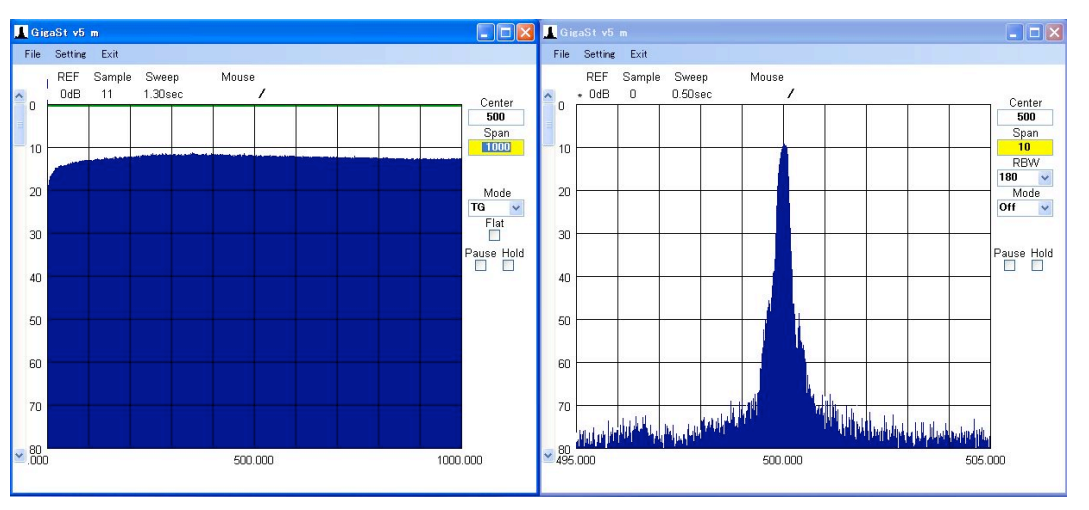

2台のGigaStをTGmodeとSPmodeで起動させた画面

最後にインスツールするのは v 5のソフトです。こちらもOSにより作業が異なります。 OSがWin7 VISTAの時は**"XP互換モード"**化の作業が追加となります。

ダウンロードしたZip形式圧縮フォルダーをクリックすると中身が見えます。 GS5をクリックすると次のような画面が現れます。

| 圧縮を | ip 形式) フォルダの警告                                                                                          | < |
|-----|----------------------------------------------------------------------------------------------------|---|
| ⚠   | このアプリケーションは、このフォルダにあるほかの圧縮ファイルに依<br>存している可能性があります。<br>アプリケーションを正しく実行するには、最初にすべてのファイルを<br>展開することをお勧めします。 |   |
|     | すべて展開図 実行(型) キャンセル                                                                                      | ) |

"すべて展開"を行います。

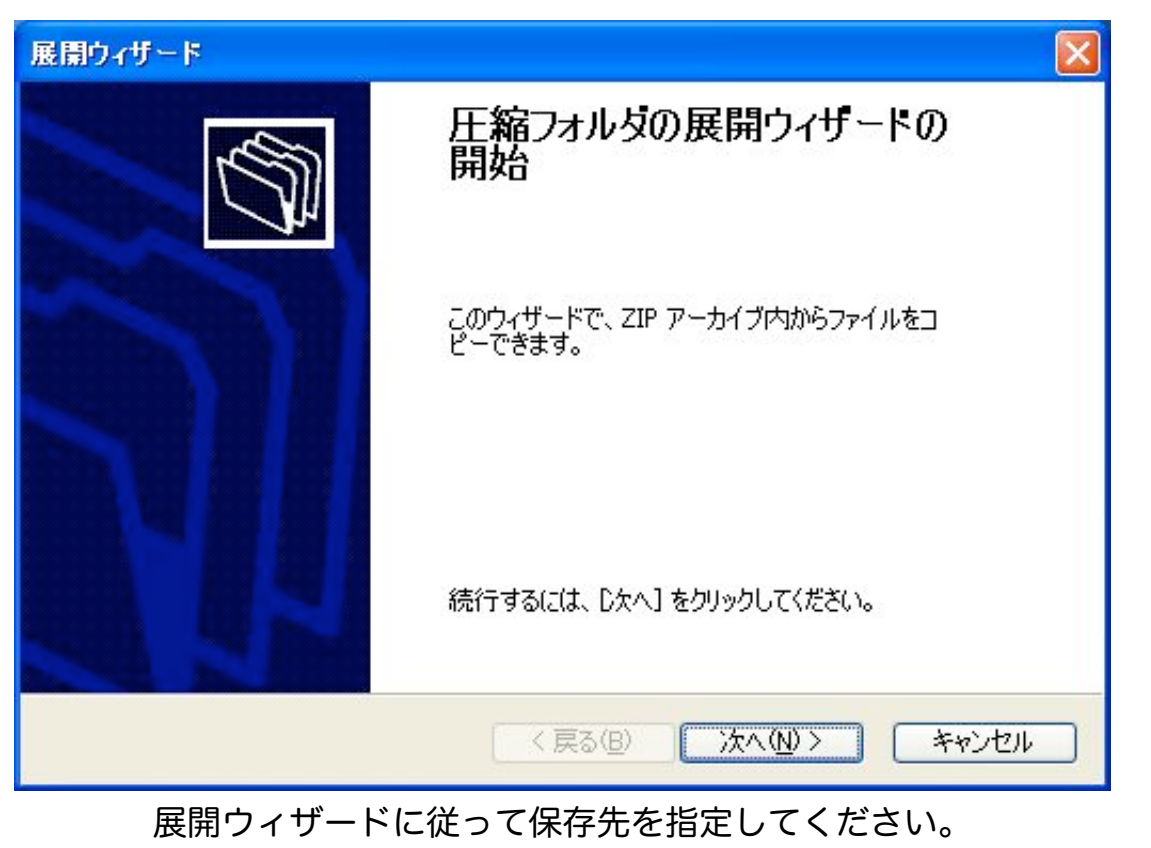

保存先はUSBメモリーの中でも大丈夫でした。 (削除する場合はフォルダーを削除すればよいです。)

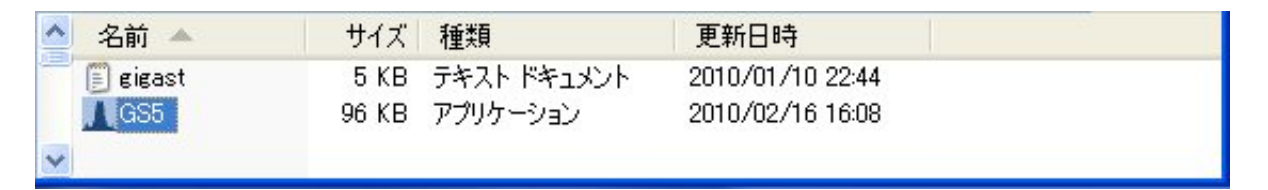

インスツールを全て完了後

▲ GS5をクリックして起動します。

ソフト開発環境はWin-XP上で行なっています。また使用しているドライバーもXPの物です。 これをWin7 VISTAで走らせるには対応のドライバーが別途必要となってしまいます。 その複雑さを解消するためWin7 VISTAに用意されている**"XP互換モード"**機能を使って XP版でも起動出来る様に設定します。

#### "XP互換モード"化の手順は

- ・起動ファイルを右クリックして表示されるメニューの中からプロパティの設定をクリック
- ・表示される内容の中で"互換性"のページを開いて"XP互換モード"を設定してください。
- ・設定完了後 "適用"をクリックすれば終了です。
- ・起動する途中で"管理者権限の許可"を求められたら"許可"してください。

以上の作業でインスツールは全て完了です。

起動

最初の起動には展開したフォルダー内のGS5をクリックしてください。 gigast.txt も そのまま無修正で使います。(COM3の設定です。)

最初に起動した時は接続すべきCOM番号の検索から始まります。

- ・USB基板ASSY無しの場合はBEEP音が鳴り続き画面の描画も出来ません。 この時の連続BEEP音は"接続すべきCOMが無いよ"の意味です。 一度この状態になると強制終了してPCの電源をOFF-->ONしないと 復帰できなくなりますのでご注意ください。 2008-03-12
- ・USB基板ASSYのみを接続した場合はBEEP音が1秒おきに鳴り画面には XY目盛や文字が表示されます。この時のBEEP音は"V5が見つからないよ" の意味です。
- ・USB基板ASSYとMA5基板ASSYを接続してPC接続した場合は約10秒程度 検索した後正常な画面表示を開始します。USB-VCPドライバーの COM番号設定で64以上を行うと検索対象外となるためCOM通信が 成立しません。Setting画面で手動で変更する必要があります。
   自動検索で接続されたCOM番号は ここで確認できます。
   この接続完了状態を"gigast.txt"へ保存すれば次回からの
   起動には"10秒待機"は発生しなくなります。

#### **個別補正データ** 2008-10-12

メールに添付された個別補正データはGigaStのフォルダーへコピーしてください。 このデータ内容を使えるようにするには画面左上にあるコマンドMENUの"File"を クリックして開かれるプルダウンMENUの中にある"Load"をクリックします。 ファイル名選択画面でコピーしたファイル名を選択して"開く"をクリックします。 これで個別補正データが反映された状態になりました。 一方現在の設定条件を保存する事も可能です。保存するためには同様に コマンドMENUの"File"をクリックして開かれるプルダウンMENUの中にある "Save"をクリックします。ファイル名選択画面で保存したいファイル名を選択して "開く"をクリックします。この時新規ファイル名をKEYインする事も可能です。 保存するファイル名として"gigast"を選択すると次回GigaStを起動する時 自動で読み込んでくれます。

ソフト変更の履歴は<u>ここ</u>

### ・PICソフト

PICのソフトは既にPIC24Hマイコンに書き込まれています。何も作業は必要ありません。

### ●補助ソフト

画面の印刷やJPEG保存には下記のフリー・ソフトが使いやすいと思います。 <u>WinShot</u>

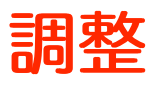

### 4MHz OSC

4MH z OSCはPIC24Hのクロックです。そしてPLLの基準信号も兼ねています。 画面表示の周波数位置がずれている時は4MH z OSCが原因です。 再調整する時の測定ポイントはQ101のゲートです。 ここに400KH z 矩形波が来ています。 カウンターで400 000 Hz に近づけるようにVC101で追い込んでください。

ご注意 マウス・マーカの周波数精度は追い込めません。 マウスマーカの周波数精度はSPAN/500です。たとえばSPAN=1000MH z の時 誤差は2MH z です。正確な周波数を知りたい時はSPANを小さく設定します。

### NF Amp調整

SPのLOG直線性誤差がNF値と比較して無視できないレベルなので NF測定系のTOTAL利得が変わった時は この調整が必要になります。 詳細は"<u>NF測定</u>"に記載してあります。

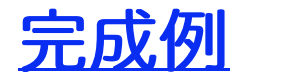

2008-05-16

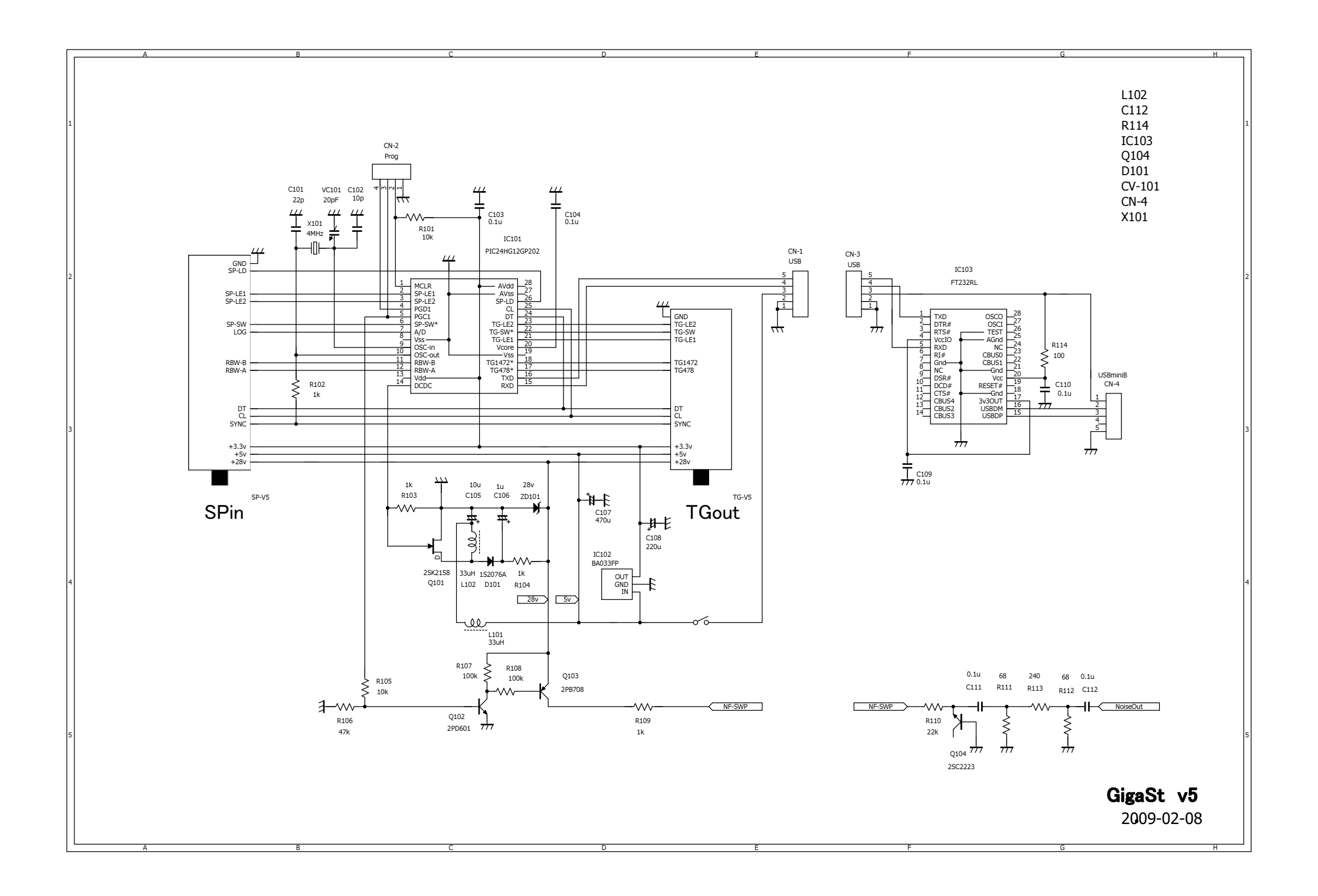

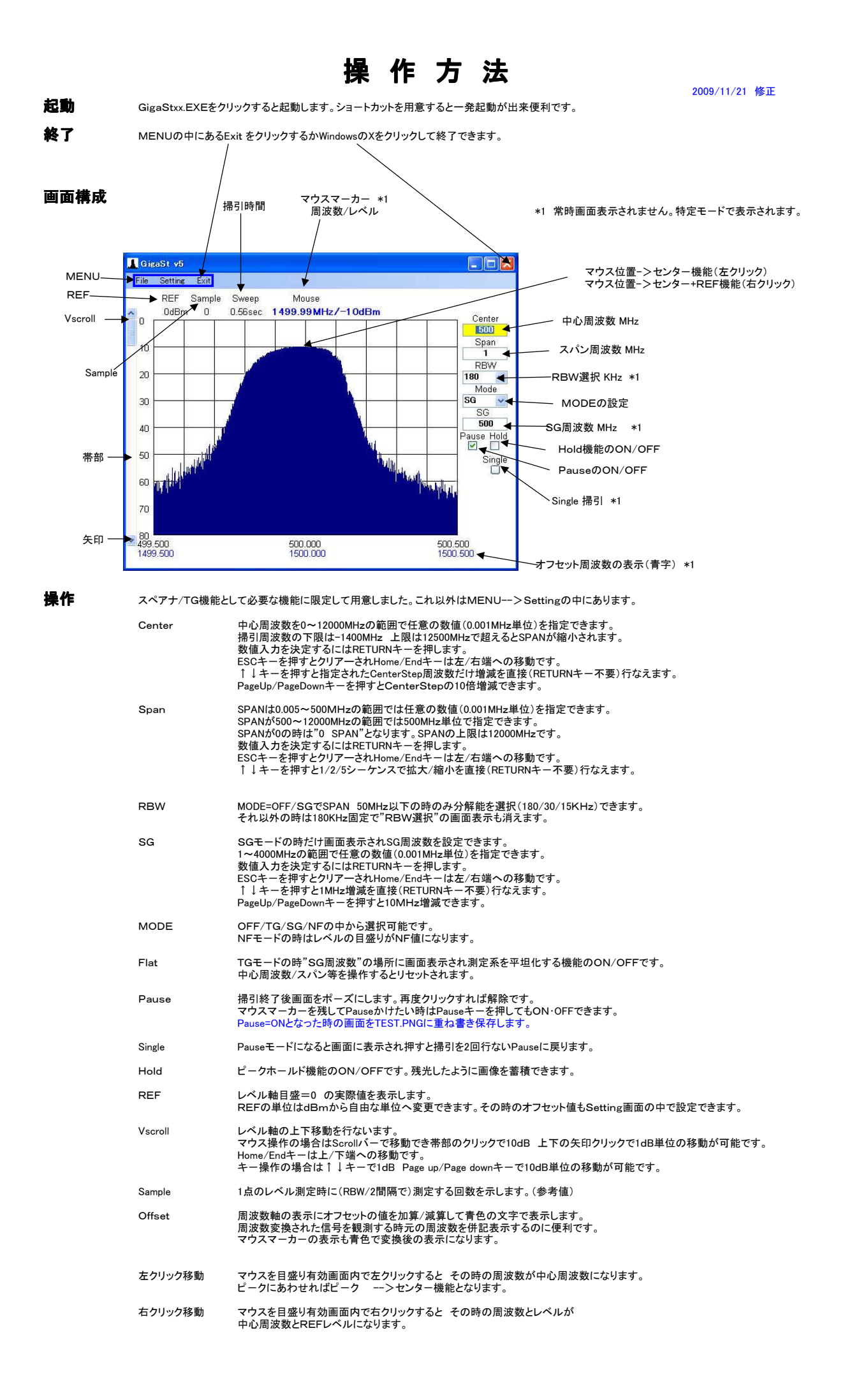

### データ・ファイルの構成

|    |             |            |      | イメージ・キャンセル機能のON/OFF追加 2008-06-09       |     |     |     |     |     |     |     |      |       |       |         |     |          |
|----|-------------|------------|------|----------------------------------------|-----|-----|-----|-----|-----|-----|-----|------|-------|-------|---------|-----|----------|
|    | Base        | Data       |      | Frequency Compensation Data Graph Data |     |     |     |     |     |     |     |      |       |       | )ata    |     |          |
|    | Base-0      | Base-1     | 0-1  | 1-2                                    | 2-3 | 3-4 | 4-5 | 5-6 | 6-7 | 7-8 | 8-9 | 9-10 | 10-11 | 11-12 | Graph-0 | ••• | Graph-31 |
| 0  | Center-H    | DispSize-X | 0.01 | 1                                      | 2   | 3   | 4   | 5   | 6   | 7   | 8   | 9    | 10    | 11    | G-000   | ••• | G-496    |
| 1  | Center-L    | DispSize-Y | 0.1  | 1.1                                    | 2.1 | 3.1 | 4.1 | 5.1 | 6.1 | 7.1 | 8.1 | 9.1  | 10.1  | 11.1  | G-001   | ••  | G-497    |
| 2  | Span-H      | OffSet-H   | 0.2  | 1.2                                    | 2.2 | 3.2 | 4.2 | 5.2 | 6.2 | 7.2 | 8.2 | 9.2  | 10.2  | 11.2  | G-002   | ••  | G-498    |
| 3  | Span-L      | OffSet-L   | 0.3  | 1.3                                    | 2.3 | 3.3 | 4.3 | 5.3 | 6.3 | 7.3 | 8.3 | 9.3  | 10.3  | 11.3  | G-003   | ••  | G-499    |
| 4  | SG-H        | Pol        | 0.4  | 1.4                                    | 2.4 | 3.4 | 4.4 | 5.4 | 6.4 | 7.4 | 8.4 | 9.4  | 10.4  | 11.4  | G-004   | ••  | G-500    |
| 5  | SG-L        | ENR        | 0.5  | 1.5                                    | 2.5 | 3.5 | 4.5 | 5.5 | 6.5 | 7.5 | 8.5 | 9.5  | 10.5  | 11.5  | G-005   | ••  |          |
| 6  | CenterStep  | NF_Amp     | 0.6  | 1.6                                    | 2.6 | 3.6 | 4.6 | 5.6 | 6.6 | 7.6 | 8.6 | 9.6  | 10.6  | 11.6  | G-006   | ••  |          |
| 7  | REF         | Gr-Mode    | 0.7  | 1.7                                    | 2.7 | 3.7 | 4.7 | 5.7 | 6.7 | 7.7 | 8.7 | 9.7  | 10.7  | 11.7  | G-007   | ••• |          |
| 8  | RBW         | Plot-Color | 0.8  | 1.8                                    | 2.8 | 3.8 | 4.8 | 5.8 | 6.8 | 7.8 | 8.8 | 9.8  | 10.8  | 11.8  | G-008   | ••• |          |
| 9  | MODE        | Line-Color | 0.9  | 1.9                                    | 2.9 | 3.9 | 4.9 | 5.9 | 6.9 | 7.9 | 8.9 | 9.9  | 10.9  | 11.9  | G-009   | ••• |          |
| 10 | Com-Port    | Hold-Color | 1    | 2                                      | 3   | 4   | 5   | 6   | 7   | 8   | 9   | 10   | 11    | 12    | G-010   | ••  |          |
| 11 | dB–Unit     | Back-Color |      |                                        |     |     |     |     |     |     |     |      |       |       | G-011   | ••  |          |
| 12 | dB-Value    | Div        |      |                                        |     |     |     |     |     |     |     |      |       |       | G-012   | ••• |          |
| 13 | ADJ30K      | Im-Cancel  |      |                                        |     |     |     |     |     |     |     |      |       |       | G-013   | ••• |          |
| 14 | ADJ15K      |            |      |                                        |     |     |     |     |     |     |     |      |       |       | G-014   | ••• |          |
| 15 | Common-Bias |            |      |                                        |     |     |     |     |     |     |     |      |       |       | G-015   | ••  |          |

#### BASEデータ

動作に必要な基本的な条件/数値を6文字のTEXTで保存しています。

|             | (入手先)     |                                            | (      | (例)      |     | (単位)  |
|-------------|-----------|--------------------------------------------|--------|----------|-----|-------|
| Center-H    | 波形画面      | Center周波数(MHz)の整数部5桁 [11000.123のt          | 분수     | 11000    |     | MHz   |
| Center-L    | 波形画面      | Center周波数(MHz)の少数点下3桁                      |        | 123      |     | KHz   |
| Span-H      | 波形画面      | Span周波数(MHz)の整数部5桁                         |        |          |     | MHz   |
| Span-L      | 波形画面      | Span周波数(MHz)少数点下3桁                         |        |          |     | KHz   |
| SG-H        | 波形画面      | SG周波数(MHz)の整数部5桁                           |        |          |     | MHz   |
| SG-L        | 波形画面      | SG周波数(MHz)の少数点下3桁                          |        |          |     | KHz   |
| CenterStep  | Setting画面 | ↑↓キーを押した時の周波数変化(少数点を含めて6桁)                 | 110.51 | 11000 10 | 123 | MHz   |
| REF         | 波形画面      | レベル目盛=0をdB-Unitで表示した値                      |        |          |     | dB    |
| RBW         | 波形画面      | 180/30/15 KHzの選択値                          |        | 180      |     | 選択値   |
| MODE        | 波形画面      | Off/TG/SG/NFの選択値                           |        |          |     | 選択値   |
| Com-Port    | Setting画面 | 選択された通信ポートの番号                              | (      | COM17    |     |       |
| dB-Unit     | Setting画面 | dB表示の単位 dBm/dBu等6文字以内で自由に設定可能              |        | dBu      |     |       |
| dB-Value    | Setting画面 | dB表示の単位変換に必要な補正値                           |        | 115      |     | dB    |
| ADJ30K      | Setting画面 | RBWを180KHz>30KHzにした時のレベルを同じにADJする値         |        |          |     | dB    |
| ADJ15K      | Setting画面 | RBWを180KHz>15KHzにした時のレベルを同じにADJする値         |        |          |     | dB    |
| Common-Bias | Setting画面 | LOGアンプのDCオフセット補正値                          |        |          |     | dB    |
| DispSize-X  | 波形画面      | 表示画面サイズ X (白動設定)                           |        |          |     | ピクセル  |
| DispSize-Y  | 波形面面      | 表示画面サイズ ( 白動設定)                            |        |          |     | ピクセル  |
| OffSet-H    | Setting画面 |                                            |        |          |     | MHz   |
| OffSet-I    | Setting画面 | 周波数(MHz)オフセットの少数占下3桁                       |        |          |     | KHz   |
| Pol         | Setting画面 | オフセットの極性 OFF/+/-                           |        |          |     | 選択値   |
| ENR         | Setting画面 | NF-SGのFNR值                                 | 15 2dB | ->152    |     | 0.1dB |
| NF Amp      | Setting画面 | NF測定点でのAMP誤差補正                             | 1.2dB  | ->12     |     | 0.1dB |
| Gr-Mode     | Setting画面 | グラフの描画方式 Line/Dot                          |        |          |     | 選択値   |
| Plot-Color  | Setting画面 | 波形の色指定 B(0~255)、G(0~255)、R(0~255)をHEX表示に   | 変換した値  | 1        |     | HEX   |
| Line-Color  | Setting画面 | 目盛り線の色指定 B(0~255)、G(0~255)、R(0~255)をHEX表   | 示に変換し  | た値       |     | HEX   |
| Hold-Color  | Setting画面 | HOLD画像の色指定 B(0~255)、G(0~255), R(0~255)をHEX | 表示に変換  | 奥した値     |     | HEX   |
| Back-Color  | Setting画面 | 背景色の指定 B(0~255)、G(0~255)、R(0~255)をHEX表示に   | 変換した値  |          |     | HEX   |
| Div         | Setting画面 | レベル軸のLOG/div値 10または2 dB                    |        |          |     | 選択値   |
| Im-Cancel   | Setting画面 | イメージ・キャンセル機能のON/OFF ON=0 OFF=1             |        |          |     |       |

#### BANDデータ

スペアナ動作時に100MHz毎に周波数特性を補間補正するための整数値を6桁のTEXTに変換して各BAND毎に11個保存しています。

#### GRAPHデータ

500個のY軸値(6桁整数)をGRAPHデータとして16個単位で32回に分けてTEXTに変換して保存しています。

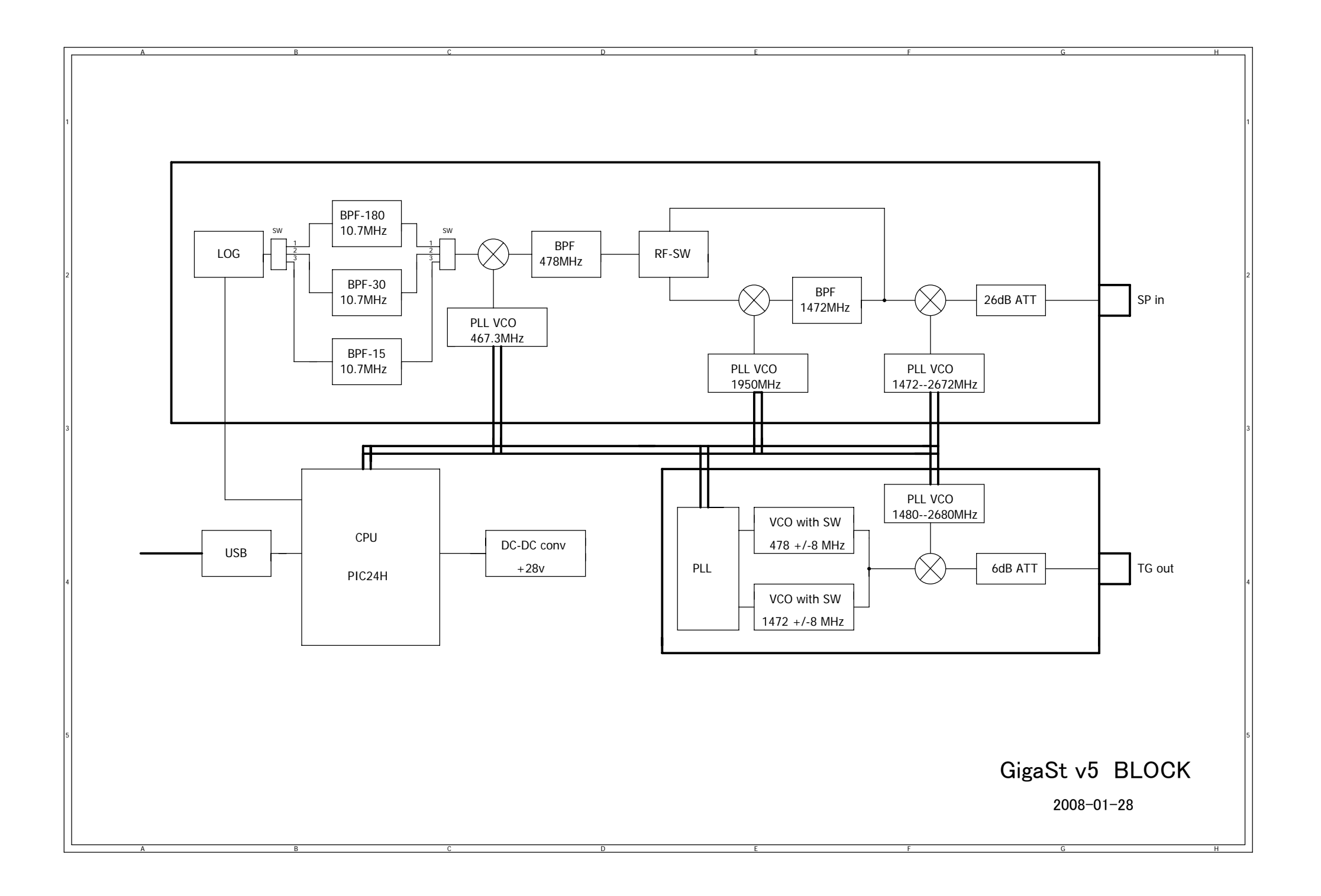

#### PC--->PIC24Hへの内容

|    | 32バイトをUSB経由で送信   | 8bit nonP 1stopBit 1Mbps    |                          |    |
|----|------------------|-----------------------------|--------------------------|----|
| 番号 | 項目               | 内容                          | 備考                       |    |
| 1  | 55H              | 先頭文字 16進数で "55"             |                          |    |
| 2  | START周波数の最下位     | 最下位の8ビット                    | 100HZ                    | 単位 |
| 3  | START周波数の上位      | 上位の8ビット                     | 100Hz * 2 <sup>8</sup>   | 単位 |
| 4  | START周波数の上位      | 上位の8ビット                     | 100Hz * 2 <sup>16</sup>  | 単位 |
| 5  | START周波数の最上位     | 最上位の8ビット                    | 100Hz * 2 <sup>2</sup> 4 | 単位 |
| 6  | Step周波数の下位       | 下位の8ビット                     | 100HZ                    | 単位 |
| 7  | Step周波数の上位       | 上位の8ビット                     | 100HZ * 2^8              | 単位 |
| 8  | Plot回数の下位        | 下位の8ビット                     | 1 回                      | 単位 |
| 9  | Plot回数の上位        | 上位の8ビット                     | 2^8 回                    | 単位 |
| 10 | Sample回数の下位      | 下位の8ビット                     | 1 回                      | 単位 |
| 11 | Sample回数の上位      | 上位の8ビット                     | 2^8 回                    | 単位 |
| 12 | Sample時の増加周波数の下位 | 下位の8ビット                     | 100HZ                    | 単位 |
| 13 | Sample時の増加周波数の上位 | 上位の8ビット                     | 100HZ * 2^8              | 単位 |
| 14 | RBWのビットフラグ       | 180KHz=00 30KHz=01 15KHz=10 |                          |    |
| 15 | MODEのビットフラグ      | TG=b0 SG=b1 NF=b2           |                          |    |
| 16 | SG周波数の最下位        | 最下位の8ビット                    | 100HZ                    | 単位 |
| 17 | SG周波数の上位         | 上位の8ビット                     | 100Hz * 2 <sup>8</sup>   | 単位 |
| 18 | SG周波数の上位         | 上位の8ビット                     | 100Hz * 2 <sup>16</sup>  | 単位 |
| 19 | SG周波数の最上位        | 最上位の8ビット                    | 100Hz * 2 <sup>2</sup> 4 | 単位 |
| 20 | Dummy            | 0                           |                          |    |
| 21 | Dummy            | 0                           |                          |    |
| 22 | Dummy            | 0                           |                          |    |
| 23 | Dummy            | 0                           |                          |    |
| 24 | Dummy            | 0                           |                          |    |
| 25 | Dummy            | 0                           |                          |    |
| 26 | Dummy            | 0                           |                          |    |
| 27 | Dummy            | 0                           |                          |    |
| 28 | Dummy            | 0                           |                          |    |
| 29 | Dummy            | 0                           |                          |    |
| 30 | Dummy            | 0                           |                          |    |
| 31 | Dummy            | 0                           |                          |    |
| 32 | Dummy            | 0                           | 1                        |    |

### PIC24H--->PCへの内容

|      | <u>USB経由で送信</u> | 8bit nonP 1stopBit 1Mbps            |    |            |
|------|-----------------|-------------------------------------|----|------------|
| 番号   | 項目              | 内容                                  | 備考 | Plot       |
| 1    | AD変換の結果 n=0     | 下位の8ビット                             |    |            |
| 2    | AD変換の結果 n=0     | 上位の8ビット                             |    |            |
| 3    | AD変換の結果 n=1     | 下位の8ビット                             |    |            |
| 4    | AD変換の結果 n=1     | 上位の8ビット                             |    |            |
|      |                 | n=2~498                             |    | ~500       |
| 999  | AD変換の結果 n=499   | 下位の8ビット                             |    |            |
| 1000 | AD変換の結果 n=499   | 上位の8ビット                             |    |            |
| 1001 | Dummy           |                                     |    |            |
| 1002 | Dummy           |                                     |    |            |
| 1003 | Dummy           |                                     |    |            |
| 1004 | Dummy           |                                     |    |            |
| 1    | AD変換の結果 n=0     | 下位の8ビット                             |    |            |
| 2    | AD変換の結果 n=0     | 上位の8ビット                             |    |            |
| 3    | AD変換の結果 n=1     | 下位の8ビット                             |    |            |
| 4    | AD変換の結果 n=1     | 上位の8ビット                             |    |            |
|      |                 | n=2~498                             |    | ~100       |
| 999  | AD変換の結果 n=499   | ト位の8ビット                             |    | - <u>5</u> |
| 1000 | AD変換の結果 n=499   | 上位の8ビット                             |    |            |
| 1001 | Dummy           |                                     |    |            |
| 1002 | Dummy           |                                     |    |            |
| 1003 | Dummy           |                                     |    |            |
| 1004 | Dummy           | <b>T</b> /L <b>a</b> a <sup>1</sup> |    |            |
| 1    | AD変換の結果 n=0     | 下位の8ビット                             |    |            |
| 2    | AD変換の結果 n=0     | 上位の8ビット                             |    |            |
| 3    | AD変換の結果 n=1     | 下位の8ビット                             |    |            |
| 4    | AD変換の結果 n=1     | 上位の8ビット                             |    |            |
|      |                 | n=2~498                             |    | ~1500      |
| 999  | AD変換の結果 n=499   | 下位の8ビット                             |    | 5          |
| 1000 | AD変換の結果 n=499   | 上位の8ビット                             |    | - P        |
| 1001 | Dummy           |                                     |    |            |
| 1002 | Dummy           |                                     |    |            |
| 1003 | Dummy           |                                     |    |            |
| 1004 | Dummy           |                                     |    |            |

送信バイト数はPlot数により変化する。 SPANが500MHz以下では Plot=500個 SPAN > 500MHzでは500MHz毎に500個増加 Plot= (SPAN ¥ 500) \* 500 Plotの最大値は500\*24=12000個 送信データの最大値は1004\*24=24096バイト

### データ・ファイルの構成

|    |             |            |      | イメージ・キャンセル機能のON/OFF追加 2008-06-09       |     |     |     |     |     |     |     |      |       |       |         |     |          |
|----|-------------|------------|------|----------------------------------------|-----|-----|-----|-----|-----|-----|-----|------|-------|-------|---------|-----|----------|
|    | Base        | Data       |      | Frequency Compensation Data Graph Data |     |     |     |     |     |     |     |      |       |       | )ata    |     |          |
|    | Base-0      | Base-1     | 0-1  | 1-2                                    | 2-3 | 3-4 | 4-5 | 5-6 | 6-7 | 7-8 | 8-9 | 9-10 | 10-11 | 11-12 | Graph-0 | ••• | Graph-31 |
| 0  | Center-H    | DispSize-X | 0.01 | 1                                      | 2   | 3   | 4   | 5   | 6   | 7   | 8   | 9    | 10    | 11    | G-000   | ••• | G-496    |
| 1  | Center-L    | DispSize-Y | 0.1  | 1.1                                    | 2.1 | 3.1 | 4.1 | 5.1 | 6.1 | 7.1 | 8.1 | 9.1  | 10.1  | 11.1  | G-001   | ••  | G-497    |
| 2  | Span-H      | OffSet-H   | 0.2  | 1.2                                    | 2.2 | 3.2 | 4.2 | 5.2 | 6.2 | 7.2 | 8.2 | 9.2  | 10.2  | 11.2  | G-002   | ••  | G-498    |
| 3  | Span-L      | OffSet-L   | 0.3  | 1.3                                    | 2.3 | 3.3 | 4.3 | 5.3 | 6.3 | 7.3 | 8.3 | 9.3  | 10.3  | 11.3  | G-003   | ••  | G-499    |
| 4  | SG-H        | Pol        | 0.4  | 1.4                                    | 2.4 | 3.4 | 4.4 | 5.4 | 6.4 | 7.4 | 8.4 | 9.4  | 10.4  | 11.4  | G-004   | ••  | G-500    |
| 5  | SG-L        | ENR        | 0.5  | 1.5                                    | 2.5 | 3.5 | 4.5 | 5.5 | 6.5 | 7.5 | 8.5 | 9.5  | 10.5  | 11.5  | G-005   | ••  |          |
| 6  | CenterStep  | NF_Amp     | 0.6  | 1.6                                    | 2.6 | 3.6 | 4.6 | 5.6 | 6.6 | 7.6 | 8.6 | 9.6  | 10.6  | 11.6  | G-006   | ••  |          |
| 7  | REF         | Gr-Mode    | 0.7  | 1.7                                    | 2.7 | 3.7 | 4.7 | 5.7 | 6.7 | 7.7 | 8.7 | 9.7  | 10.7  | 11.7  | G-007   | ••• |          |
| 8  | RBW         | Plot-Color | 0.8  | 1.8                                    | 2.8 | 3.8 | 4.8 | 5.8 | 6.8 | 7.8 | 8.8 | 9.8  | 10.8  | 11.8  | G-008   | ••• |          |
| 9  | MODE        | Line-Color | 0.9  | 1.9                                    | 2.9 | 3.9 | 4.9 | 5.9 | 6.9 | 7.9 | 8.9 | 9.9  | 10.9  | 11.9  | G-009   | ••• |          |
| 10 | Com-Port    | Hold-Color | 1    | 2                                      | 3   | 4   | 5   | 6   | 7   | 8   | 9   | 10   | 11    | 12    | G-010   | ••  |          |
| 11 | dB-Unit     | Back-Color |      |                                        |     |     |     |     |     |     |     |      |       |       | G-011   | ••  |          |
| 12 | dB-Value    | Div        |      |                                        |     |     |     |     |     |     |     |      |       |       | G-012   | ••• |          |
| 13 | ADJ30K      | Im-Cancel  |      |                                        |     |     |     |     |     |     |     |      |       |       | G-013   | ••• |          |
| 14 | ADJ15K      |            |      |                                        |     |     |     |     |     |     |     |      |       |       | G-014   | ••• |          |
| 15 | Common-Bias |            |      |                                        |     |     |     |     |     |     |     |      |       |       | G-015   | ••  |          |

#### BASEデータ

動作に必要な基本的な条件/数値を6文字のTEXTで保存しています。

|             | (入手先)     |                                            | (      | (例)      |     | (単位)  |
|-------------|-----------|--------------------------------------------|--------|----------|-----|-------|
| Center-H    | 波形画面      | Center周波数(MHz)の整数部5桁 [11000.123のt          | 분수     | 11000    |     | MHz   |
| Center-L    | 波形画面      | Center周波数(MHz)の少数点下3桁                      |        | 123      |     | KHz   |
| Span-H      | 波形画面      | Span周波数(MHz)の整数部5桁                         |        |          |     | MHz   |
| Span-L      | 波形画面      | Span周波数(MHz)少数点下3桁                         |        |          |     | KHz   |
| SG-H        | 波形画面      | SG周波数(MHz)の整数部5桁                           |        |          |     | MHz   |
| SG-L        | 波形画面      | SG周波数(MHz)の少数点下3桁                          |        |          |     | KHz   |
| CenterStep  | Setting画面 | ↑↓キーを押した時の周波数変化(少数点を含めて6桁)                 | 110.51 | 11000 10 | 123 | MHz   |
| REF         | 波形画面      | レベル目盛=0をdB-Unitで表示した値                      |        |          |     | dB    |
| RBW         | 波形画面      | 180/30/15 KHzの選択値                          |        | 180      |     | 選択値   |
| MODE        | 波形画面      | Off/TG/SG/NFの選択値                           |        |          |     | 選択値   |
| Com-Port    | Setting画面 | 選択された通信ポートの番号                              | (      | COM17    |     |       |
| dB-Unit     | Setting画面 | dB表示の単位 dBm/dBu等6文字以内で自由に設定可能              |        | dBu      |     |       |
| dB-Value    | Setting画面 | dB表示の単位変換に必要な補正値                           |        | 115      |     | dB    |
| ADJ30K      | Setting画面 | RBWを180KHz>30KHzにした時のレベルを同じにADJする値         |        |          |     | dB    |
| ADJ15K      | Setting画面 | RBWを180KHz>15KHzにした時のレベルを同じにADJする値         |        |          |     | dB    |
| Common-Bias | Setting画面 | LOGアンプのDCオフセット補正値                          |        |          |     | dB    |
| DispSize-X  | 波形画面      | 表示画面サイズ X (白動設定)                           |        |          |     | ピクセル  |
| DispSize-Y  | 波形面面      | 表示画面サイズ ( 白動設定)                            |        |          |     | ピクセル  |
| OffSet-H    | Setting画面 |                                            |        |          |     | MHz   |
| OffSet-I    | Setting画面 | 周波数(MHz)オフセットの少数占下3桁                       |        |          |     | KHz   |
| Pol         | Setting画面 | オフセットの極性 OFF/+/-                           |        |          |     | 選択値   |
| ENR         | Setting画面 | NF-SGのFNR值                                 | 15 2dB | ->152    |     | 0.1dB |
| NF Amp      | Setting画面 | NF測定点でのAMP誤差補正                             | 1.2dB  | ->12     |     | 0.1dB |
| Gr-Mode     | Setting画面 | グラフの描画方式 Line/Dot                          |        |          |     | 選択値   |
| Plot-Color  | Setting画面 | 波形の色指定 B(0~255)、G(0~255)、R(0~255)をHEX表示に   | 変換した値  | 1        |     | HEX   |
| Line-Color  | Setting画面 | 目盛り線の色指定 B(0~255)、G(0~255)、R(0~255)をHEX表   | 示に変換し  | た値       |     | HEX   |
| Hold-Color  | Setting画面 | HOLD画像の色指定 B(0~255)、G(0~255), R(0~255)をHEX | 表示に変換  | 奥した値     |     | HEX   |
| Back-Color  | Setting画面 | 背景色の指定 B(0~255)、G(0~255)、R(0~255)をHEX表示に   | 変換した値  |          |     | HEX   |
| Div         | Setting画面 | レベル軸のLOG/div値 10または2 dB                    |        |          |     | 選択値   |
| Im-Cancel   | Setting画面 | イメージ・キャンセル機能のON/OFF ON=0 OFF=1             |        |          |     |       |

#### BANDデータ

スペアナ動作時に100MHz毎に周波数特性を補間補正するための整数値を6桁のTEXTに変換して各BAND毎に11個保存しています。

#### GRAPHデータ

500個のY軸値(6桁整数)をGRAPHデータとして16個単位で32回に分けてTEXTに変換して保存しています。

スペアナの構成

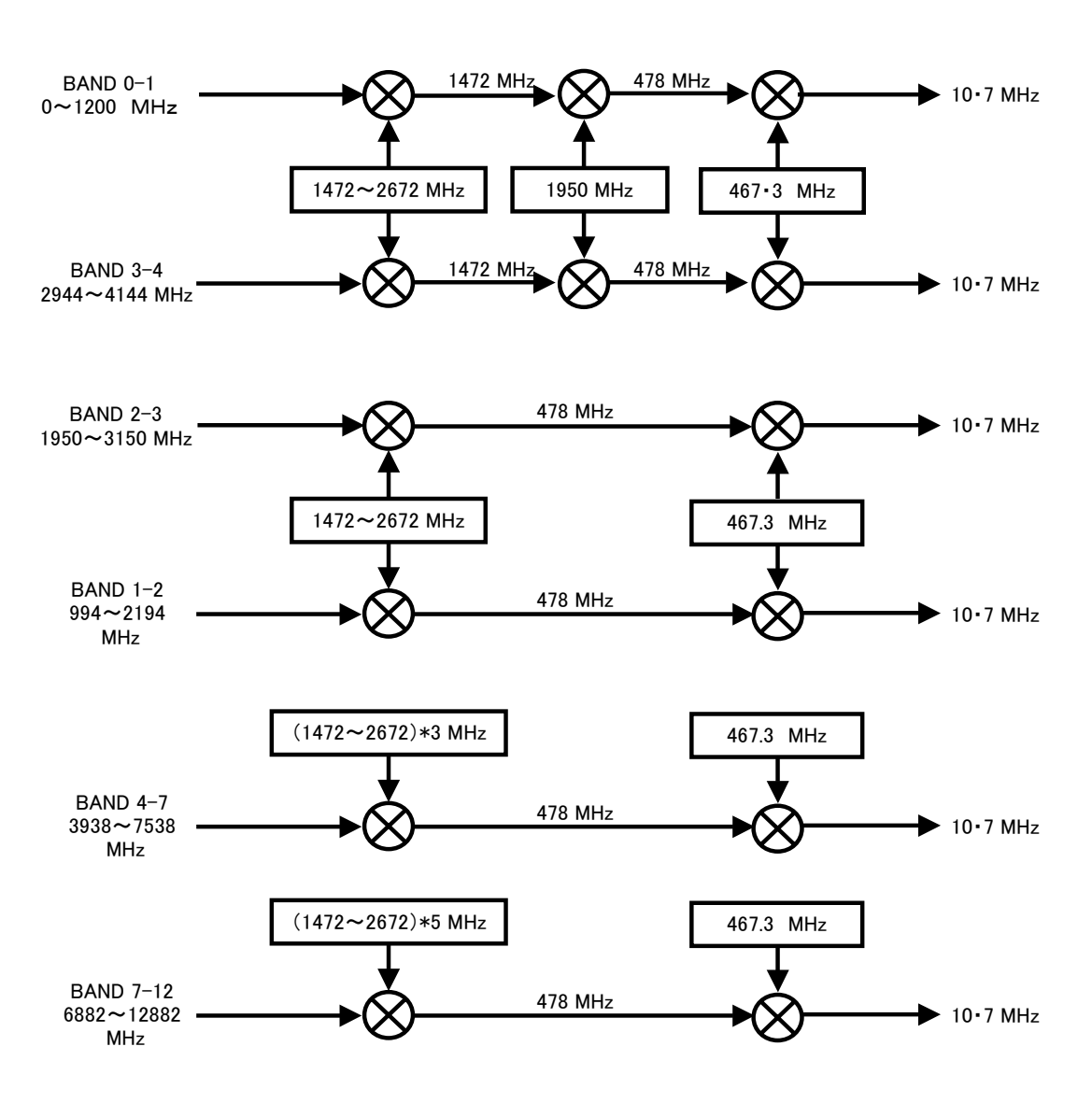

トラジェネの構成

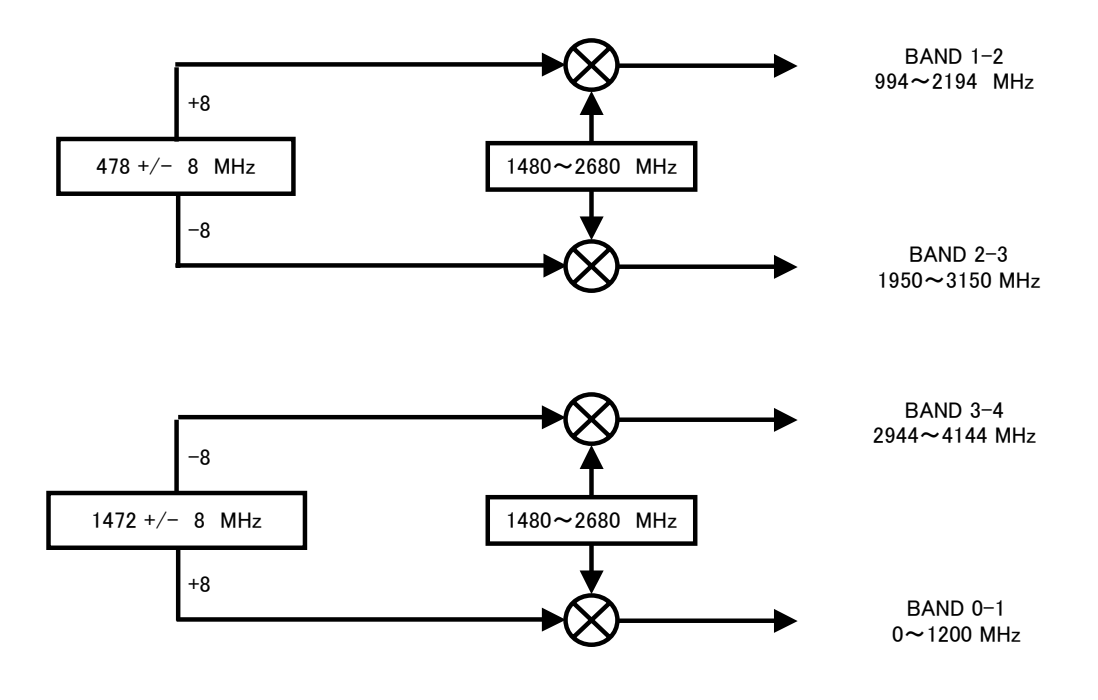